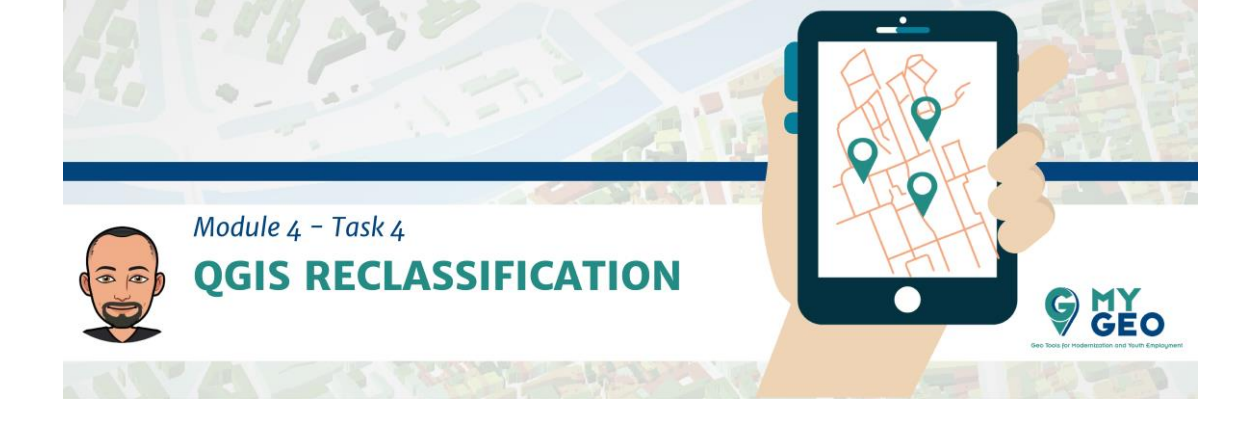

## Previamente... Módulo 4 - Tarea 3

## 4. RECLASIFICACIÓN QGIS

Sin embargo, para la localización de las zonas con mayor temperatura se necesita realizar cierto análisis espacial.

Primero, abre de nuevo el thermic\_index en QGIS y establece el ESPG como 3004-Monte Mario.

| Q Project Properties   CRS |                                                                                                    | ×                    |
|----------------------------|----------------------------------------------------------------------------------------------------|----------------------|
| ۹                          | Project Coordinate Reference System (CRS)                                                                                                    |                      |
| 🔀 General                  | No projection (or unknown/non-Earth projection)                                                                                                    |                      |
| 📝 Metadata                 | Filter Q 3004                                                                                                    |                      |
|                            | Recently Used Coordinate Reference Systems                                                                                                    |                      |
| CRS CRS                    | Coordinate Reference System                                                                                                    | Authority ID         |
| 💸 Default Styles           |                                                                                                    |                      |
| Data Sources               |                                                                                                    |                      |
| Relations                  |                                                                                                    |                      |
| 🗧 Variables                | 4                                                                                                    |                      |
| A. 1                       | Predefined Coordinate Reference Systems                                                                                                    | Hide deprecated CRSs |
| Macros                     | Coordinate Reference System                                                                                                    | Authority ID         |
| QGIS Server                | Lambert Conformal Conic     NAD_1983_2011_StatePlane_California_II_FIPS_0402_Ft_US     Morenter                                                                                                    | ESRI:103004          |
|                            | Sphere Mercator                                                                                                    | ESRI:53004           |
|                            | <ul> <li>Transverse Mercator</li> </ul>                                                                                                    |                      |
|                            | Monte Mario / Italy zone 2                                                                                                    | EPSG:3004            |
|                            | 1                                                                                                    | <b>A</b>             |
|                            | Monte Mario / Italy zone 2<br>WKT<br>PROJCRS ("Monte Mario / Italy zone 2",<br>BASGEGOCCRS ("Monte Mario",<br>DATUM("Monte Mario",<br>ELLIPSOID("International 1<br>924", 6378388, 237,<br>LENGTHUNIT ("metre",<br>1)1)1,<br>PRIMEM("Greenwich", 0. |                      |
|                            | ▼ Datum Transformations                                                                                                    |                      |
|                            | Ask for datum transformation if several are available (defined in global setting)     Import CRS Destination CRS Operation                                                                                                    |                      |
|                            | ОК                                                                                                    | Cancel Apply Help    |

En el paso siguiente deberías reclasificar la capa para obtener mejores datos.

En la caja de herramientas busca reclasificar por tabla y modifica la tabla usando el botón de los tres puntos.

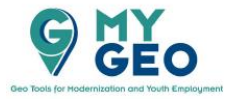

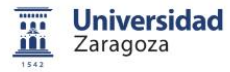

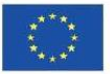

|                                                                                |                                                                                                    |                                                                                                    |                                                                                                    | 1 27                                                                                                    |
|--------------------------------------------------------------------------------|----------------------------------------------------------------------------------------------------|----------------------------------------------------------------------------------------------------|----------------------------------------------------------------------------------------------------|----------------------------------------------------------------------------------------------------|
| Module 4 - Tas                                                                 | k 4                                                                                                    | -11                                                                                                    | Hr                                                                                                    |                                                                                                    |
|                                                                                | SI ACCIFICATION                                                                                                    | H                                                                                                    |                                                                                                    |                                                                                                    |
| QGIS REC                                                                       | LASSIFICATION                                                                                                    |                                                                                                    |                                                                                                    | MV                                                                                                    |
|                                                                                |                                                                                                    |                                                                                                    |                                                                                                    | GEO                                                                                                    |
|                                                                                |                                                                                                    |                                                                                                    | Geo 1                                                                                                    | Dois for Modernization and Youth Employment                                                                                                    |
|                                                                                |                                                                                                    |                                                                                                    |                                                                                                    |                                                                                                    |
|                                                                                |                                                                                                    |                                                                                                    |                                                                                                    |                                                                                                    |
| Q "Unitided Project - QGIS<br>Research Cells Value Sectional Discuss Vectors 1 | Better Database Web Meric Descentions Mels Barber Sectored                                                                                                    |                                                                                                    |                                                                                                    |                                                                                                    |
| Project for Yes, Days Senade English Wetty i                                   | A 🖬 🗠 🖾 🕲 🕲 🕲 🖑 🔐 🔐 🕼 🖏 🖏 🖓 🖓 🖓 🖓 🖓 🖓 🖓 🖓 🖓 🖓                                                                                                    | Σ = · 🖓 Σ .                                                                                                    |                                                                                                    |                                                                                                    |
|                                                                                |                                                                                                    |                                                                                                    |                                                                                                    |                                                                                                    |
| Layers 2018                                                                    |                                                                                                    |                                                                                                    | Pn                                                                                                    | cessing Toolbox                                                                                                    |
| 🖌 dl 🗮 🍸 🔩 - 18 🕼 🖓                                                            |                                                                                                    |                                                                                                    | •                                                                                                    | O B + .                                                                                                    |
| V M THERMIC INDEX                                                              |                                                                                                    |                                                                                                    |                                                                                                    |                                                                                                    |
| · · Industry and                                                               |                                                                                                    |                                                                                                    |                                                                                                    | redass                                                                                                    |
| (*) • Alakamin, Bineas                                                         |                                                                                                    |                                                                                                    | 1                                                                                                    | reclass () Recently used # Reclassify by table                                                                                                    |
|                                                                                |                                                                                                    |                                                                                                    |                                                                                                    | reclass           (b)         Recently used           (c)         Reclassify by table           (c)         Ranter analysis           (c)         Restriction by layer                                                                                                    |
|                                                                                | Q Rectautive biolog                                                                                                    |                                                                                                    | ×                                                                                                    | redass () Recently used # Reclassify by table Reater analysis # Reclassify by table Users table Users table Users                                                                                                    |
|                                                                                | Q Recently by Table                                                                                                    |                                                                                                    | ×                                                                                                    | redass () Recently used (************************************                                                                                                    |
|                                                                                | C Rectarily by Bole<br>Prevents 100                                                                                                    | Red                                                                                                    | * xassify by table                                                                                                    | redate © Recretly used © Recretly used © Recreasely to table © Rather analysis © Recreasely by layer © Recreasely by table © Works table © Add unique value index field © GASS © Recret 0, 7                                                                                                    |
|                                                                                | Rectantly by Table      Parameters     Ing      Rate traje      Y Tesser, Decomposed, et al.                                                                                                    | Recl                                                                                                    | assify by table                                                                                                    | redate<br>Pacently used<br>Recastly by table<br>Recastly by table<br>Recastly by table<br>Recastly by table<br>Recastly by table<br>Recastly by table<br>Recastly by table<br>Recastly by table<br>Recastly by table<br>Recastly table<br>Recastly table<br>Recas                                                                                                    |
|                                                                                | C Researchy by Balas<br>Praventers up<br>Rater hype<br>Y 19690C _ 2002 (1970-1230)<br>Band cusker                                                                                                    | * Recl<br>* =                                                                                                    | assify by table<br>refer to the date of the ranges<br>in a fixed table.                                                                                                    | redati<br>Becardy usate<br>Becardy by table<br>Becards by table<br>Return unjunt<br>Becards by table<br>Constant by<br>Constant by<br>Constant<br>Constant                                             |
|                                                                                | Rectantly by Bole      Proventers     (sg)      Rectantly (sg)      Property     Property       | • • • • • • • • • • • • • • • • • • •                                                                                                    | sassify by table  when industries a rater band by ince cless values based on the ranges in a fixed table.                                                                                                    | relati<br>Presenty yate<br>Presenty yate<br>Present any yate<br>Present an                                                                                                    |
|                                                                                | Percently by Table  Perameters 100  Rate layer W11999C 2002 (1990-1030)  Bod nates Bod Jong) Redentlore Redentlore Reden | , Red                                                                                                    | assify by table<br>when reductions a rate bend by<br>previous values based on the ranges<br>in a fixed table.                                                                                                    | redam<br>Pacenty use<br>Pacenty use<br>Pacent any type<br>Pacent any type<br>Pacent                                                                                                    |
|                                                                                | C Rescurity by Table  Parameter Restar Support  M Telescon (2000)  Restar Support  Restar Support  Restar Sup | Recl<br>That agests<br>agests<br>Recl<br>That agests<br>agests<br>Recl<br>That agests<br>agests<br>Recl<br>That agests<br>Agests<br>Recl<br>That agests<br>Agests<br>Agests                                                                                                    | state     set                                                                                                    | redant<br>Becenty used<br>Becenty by table<br>Becenty by table<br>Becenty by table<br>Becenty by table<br>Constant by table<br>Constant by ta                                                                                                    |
|                                                                                | C Rectaurly by Bole  Prevents BB  Anter bye  P  Band ander  Constants Band ander  Band ander  Band ander  Constants Band ander  P  Band ander  P  Band ander  D  Band ander  D  Band ander  D  Band ander  D  Band ander  D  Band ander  D  Band ander  D Band ander  D Band ander D Band ander  D Band | ر<br>ب<br>ب<br>ب<br>ب<br>ب<br>ب<br>ب<br>ب<br>ب<br>ب<br>ب<br>ب<br>ب<br>ب<br>ب<br>ب<br>ب<br>ب<br>ب                                                                                                    | assify by table<br>offen relative a rate bud by<br>offen relative a rate bud by<br>in a final table.                                                                                                    | relati<br>PResert you ad<br>PResert avail<br>PResert avail<br>PResert avail<br>PResert avail<br>Provide<br>Provide |
|                                                                                | Rectantly by Table  Persenters  Bater type  Y 19994-2020 (1994-403)  Bater type  Y 19994-2020 (1994-403)  Bater twebs  Cod (1997)  Rectantly Cold (1997)  Rectantly Cold (1997)  Rect  | Page                                                                                                    | end     end     e                                                          | redant<br>Pacently yould<br>Pacent yould<br>Pacent any yould<br>Pacent any you<br>Pacent any you<br>Pacent any you<br>Pacent any you<br>Pacent any<br>Pacent you<br>Pacent any<br>Pacent you<br>Pacent you<br>Pacent                                                                                                    |
|                                                                                | C Rescally by Table  Promote: [up]  Rate: Sup: Protection: [Second Second Seco | * Red                                                                                                    | setsify by table who related for a ratio lard by provide a call a lard by provide a call a lard by provide a call a lard by provide a call a lard by                                                                                                    | redant<br>Bracenty vy table<br>Bracenty by table<br>Bracen analysis<br>Bracenty by table<br>Bracenty by table<br>Bracenty by table<br>Constant<br>Constant<br>Constant<br>Bracenty by table<br>Constant<br>Constant<br>Bracenty by table<br>Bracenty by table<br>Bracenty by ta                                                                                                    |
|                                                                                | Reclaurily by Table,      Prevents [16]      Reclaurily by Table,      Prevents [16]      March Space [16]      March Space [1      | Red<br>Training<br>Training<br>Trainino                                                                                        | assify by table<br>offen redunders a state band by<br>offen redunders a state band by<br>in a final table.                                                                                                    | relati<br>Pacenti yuadi<br>Pacent ayasi<br>Pacent ayasi<br>Pacent ayasi<br>Pacent ayasi<br>Pacent ayasi<br>Pacenti yuaki<br>Pacenti yuaki<br>Pac                                                                                                    |
|                                                                                | C Rescarily by Table      Pravetty:     Josephilic (1990-1200)      State hype      Y freedex, pacet (1990-1200)      Restaur(Ration table      Protect table (1980)      Katego Constrained      Protect table (1980)      Marace for allow value      Josephilic (1980)      Rate for allow value      Josephilic (1980)      Rate for allow value      Josephilic (1980)      Restaur (1980)      Restaur (19      | Page                                                                                                    | ssift by table                                                                                                    | redant<br>Pacently yould<br>Pacent you will<br>Pacent any you will<br>Pacent any you will<br>Pacent any you will be<br>Pacent any you will be<br>Pacent by your will be<br>Pacent by your will be<br>Pacent by you will be<br>Pacent by you will be<br>Pacent by you will be<br>Pacent by you will be<br>Pacent by you will be<br>Pacent by you will be<br>Pacent by you will be<br>Pacent by you will be<br>Pacent by you will be<br>Pacent by you will be<br>Pacent by you be<br>Pacent by you by you by you by you by<br>Pacent by you by you by you by you by you by you by<br>Pacent by you by you b                                                                                                    |
|                                                                                |                                                                                                    | Recl<br>Trained<br>Trained<br>Tra                                                                                                    | setify by table asset of the set of the region are to be the set of the region are to be the set of the region are to be the set of the region                                                                                                    | relati<br>PResetty yeals<br>PResetty yeals<br>PReset anylogy table<br>PReset anylogy table<br>PReset anylogy table<br>Presetty<br>Presetty                                                 |
|                                                                                |                                                                                                    | <ul> <li>Red</li> <li>Training</li> <li>Training</li></ul>                                                                                                    | assify by table<br>offen redunders a state band by<br>offen redunders a state band by<br>in a final table.                                                                                                    | relati<br>Pacenti yuad<br>Pacen ayaya<br>Paran ayaya<br>Paran aya                                                                                                    |
|                                                                                | Results by Table      Parameters     Ing     Ing      | Production of the second second secon                                                                                                    | statistic production of the region     statistic production of the region                                                                                                    | redant<br>Pacenty vad<br>Pacenty vad<br>Pacent avajus<br>Pacet avajus<br>Pacet ava                                                                                                    |
|                                                                                | Recently by Bale      Prover to the      Prover to the      Prover to the      Provent to the      Provent to the      Provent to the      Provent to the      Provent to the      Provent to the      Provent to the      Provent to the      Provent to the      Provent to the      Provent to the      Provent to the provent to the      Provent to the provent to the      Provent to the provent to the      Provent to the provent to the      Provent to the provent to the      Provent to the provent to the      Provent to the provent to the      Provent to the provent to the      Provent to the provent to the      Provent to the provent to the      Provent to the provent to the      Provent to the provent to the provent to the      Provent to the provent to the provent to the      Provent to the provent to the provent to the      Provent to the provent to the provent to the      Provent to the provent to the provent to the      Provent to the provent to the provent to the provent to the      Provent to the provent to the provent to the provent to the      Provent to the provent to the p      | Particular State State Stat                                                                                                    | sastify by table asset of the second second se                                                          | relati<br>PRestry used<br>PRestry used<br>PRestry type<br>Prestry used<br>Prestry used<br>Prestry Used<br>Prestry Used<br>Prestry                                                                                                    |
|                                                                                | Reclarify by Table;      Prevent: [16]     Reclarify by Table;      Prevent: [16]     Reclarify Expecting State State     Prevent: [16]     Prevent: [16]     Prevent: [      | Red<br>Trained<br>Trained<br>Tr | assify by table<br>offer redshifts a rate budy<br>redshifts by table<br>offer redshifts a rate budy<br>redshifts by table<br>offer redshifts a rate budy<br>redshifts by table<br>offer redshifts a rate budy<br>redshifts by table<br>offer redshifts a rate budy<br>redshifts by table<br>offer redshifts a rate budy<br>redshifts by table<br>offer redshifts a rate budy<br>redshifts by table<br>offer redshifts a rate budy<br>redshifts by table<br>offer redshifts a rate budy<br>redshifts by table<br>offer redshifts a rate budy<br>redshifts by table<br>offer redshifts a rate budy<br>redshifts by table<br>offer redshifts a rate budy<br>redshifts by table<br>offer redshifts a redshifts a redshifts a redshifts a redshifts<br>redshifts a redshifts a redshift | relati<br>Pacenti yusie<br>Pacen angio<br>Pacen angio<br>Pacen angio<br>Pacen angio<br>Pacen angio<br>Pacent angio<br>Pacenti<br>Pacenti |
|                                                                                | C Rescale by Make  Parameters  Parameters | *<br>*<br>*<br>*<br>*<br>*<br>*<br>*<br>*<br>*                                                                                                    | statify by table<br>there is a first bard of the region<br>of the statification of the station of the region<br>of the statification of the station of the region<br>of the statification of the station of the region<br>of the station of the station of the s                                           | redant<br>Pacenty vad<br>Pacenty vad<br>Pacera anjug<br>Pacera anjug<br>Pacera anj                                                                                                    |
|                                                                                | Recently by Bale      Praverse     Image:     The Starts' long      Recently Base      Recently Base       Recently Base      Recently Base       | Ph                                                                                                    | s Cone                                                                                                    | relati<br>PRestry used<br>PRestry used<br>Prestry used<br>Prestry                                                                                                    |

Establece los intervalos de 0 – 12.5 – 17 .5 – 22.5 – 27.5 – 32.5 – 50 con los nuevos valores de 0 – 1 – 2 – 3 – 4 – 5.

| nimum | Maximum | Value | Add Row       |
|-------|---------|-------|---------------|
| 1     | 12.5    | 0     | Remove Row(s) |
| 2     | 17.5    | 1     | Remove All    |
| 3     | 22.5    | 2     | ОК            |
| 4     | 27.5    | 3     |               |
| 5     | 32.5    | 4     |               |
| 6     | 50      | 5     |               |
|       |         |       |               |
|       |         |       | -             |

Modifica también el tipo de dato de salida a "Int16"

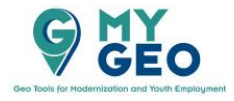

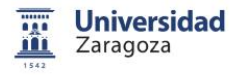

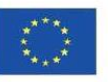

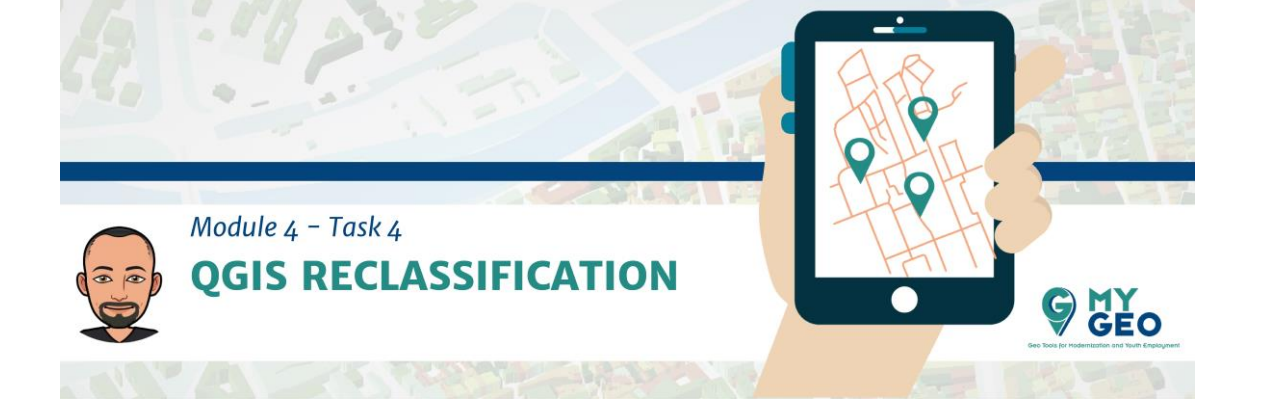

| Parameters Log                                                 |                                                | Reclassify by table         |
|----------------------------------------------------------------|------------------------------------------------|-----------------------------|
| Raster layer                                                   |                                                |                             |
| THERMIC_INDEX [EPSG:4326]                                      | assigning new class values based on the ranges |                             |
| Band number                                                    |                                                | specified in a fixed table. |
| Band 1 (Gray)                                                  |                                                | •                           |
| :dassification table                                           |                                                |                             |
| Fixed table (6x3)                                              |                                                |                             |
| Advanced parameters                                            |                                                |                             |
| Output no data value                                           |                                                |                             |
| -9999,000000                                                   |                                                |                             |
| Range boundaries                                               |                                                |                             |
| min < value <= max                                             | •                                              |                             |
| Use no data when no range matches value                        |                                                |                             |
| Output data type                                               |                                                |                             |
| Int16       Reclassified raster       [Save to temporary file] |                                                |                             |
|                                                                |                                                |                             |
|                                                                |                                                |                             |
| ✓ Open output file after running algorithm                     |                                                |                             |
|                                                                |                                                |                             |
| 0%                                                             |                                                | Cancel                      |

Modifica la simbología de los resultados como "singleband pseudocolor" con "exact interpolation", "equal Interval" y 6 clases.

| Q Layer Properties - OU | IPUT   Symbology                             |      |  |  |  |  |
|-------------------------|----------------------------------------------|------|--|--|--|--|
| ۹                       | ▼ Band Rendering                             |      |  |  |  |  |
| 👔 Information           | Render type Singleband pseudocolor *         |      |  |  |  |  |
| 🗞 Source                | Band 1 (Gray)                                |      |  |  |  |  |
| 💕 Symbology             | Min 1 Max 5                                  |      |  |  |  |  |
| Transparency            | Min / Max Value Settings Internalation Fxact |      |  |  |  |  |
| 🚾 Histogram             | Color ramp                                   | -    |  |  |  |  |
| 🖌 Rendering             | Label unit<br>suffix                         |      |  |  |  |  |
| Pyramids                | Value = Color Label                          | 1    |  |  |  |  |
| 📝 Metadata              | 1 12.5 - 17.5                                |      |  |  |  |  |
| Legend                  | 2 17.5 - 22.5                                |      |  |  |  |  |
| 📝 QGIS Server           | 3 22.5 - 27.5                                |      |  |  |  |  |
|                         | 4 27.5 -1]                                   |      |  |  |  |  |
|                         | 5 5                                          |      |  |  |  |  |
|                         | Mode Equal Interval  Classes 5               |      |  |  |  |  |
|                         | Classify 🖶 😑 🧔                               |      |  |  |  |  |
|                         | Clip out of range values                     |      |  |  |  |  |
|                         | ▼ Color Rendering                            |      |  |  |  |  |
|                         | Blending mode Normal 👻                       | t    |  |  |  |  |
|                         | Brightness O Contrast O O                    | \$   |  |  |  |  |
|                         | Saturation 0 + Grayscale Off                 | •    |  |  |  |  |
|                         | Hue Colorize Strength 100%                   | ÷    |  |  |  |  |
|                         | Style * OK Cancel Apply H                    | Help |  |  |  |  |

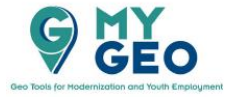

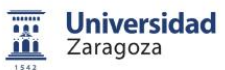

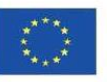

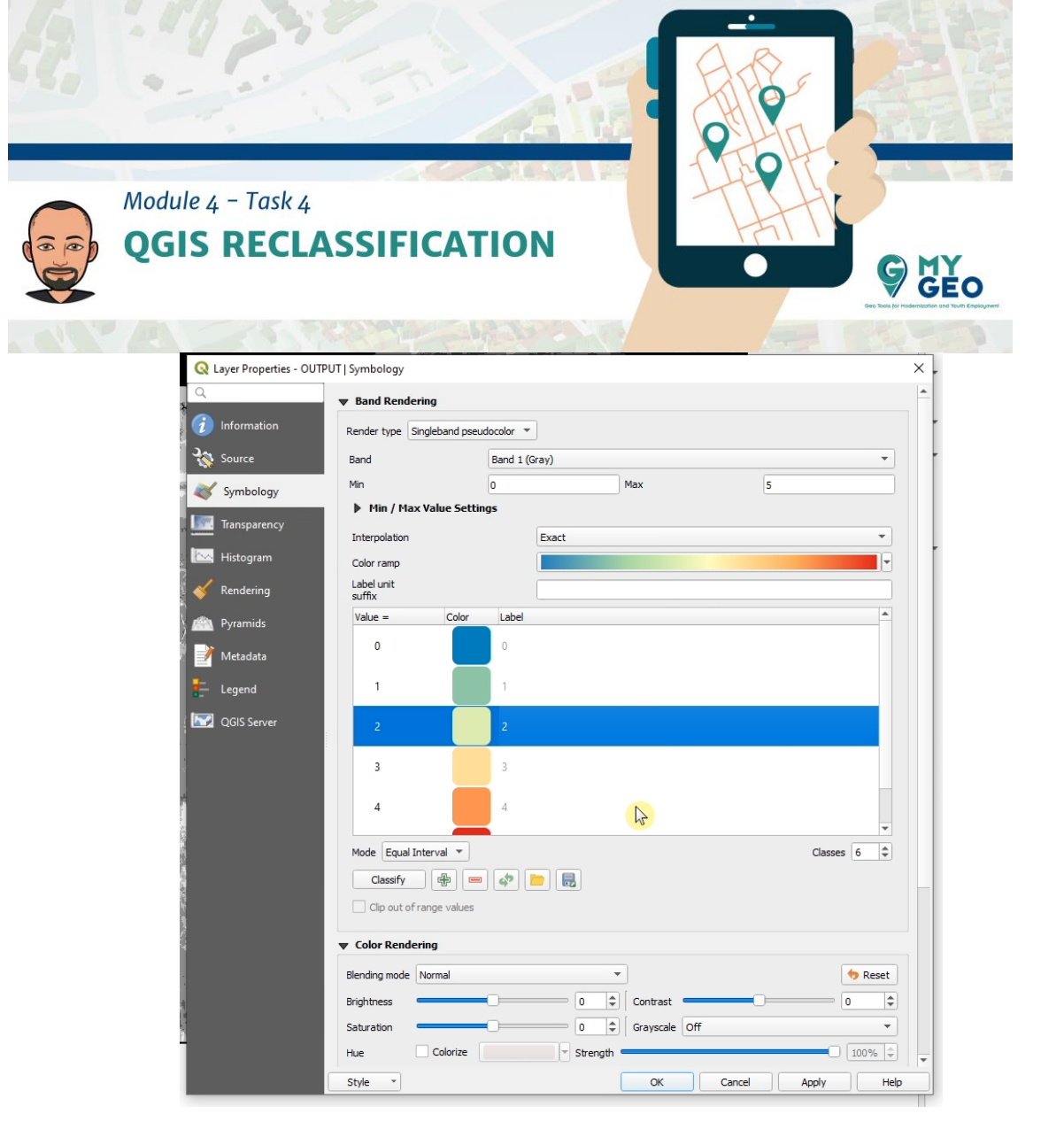

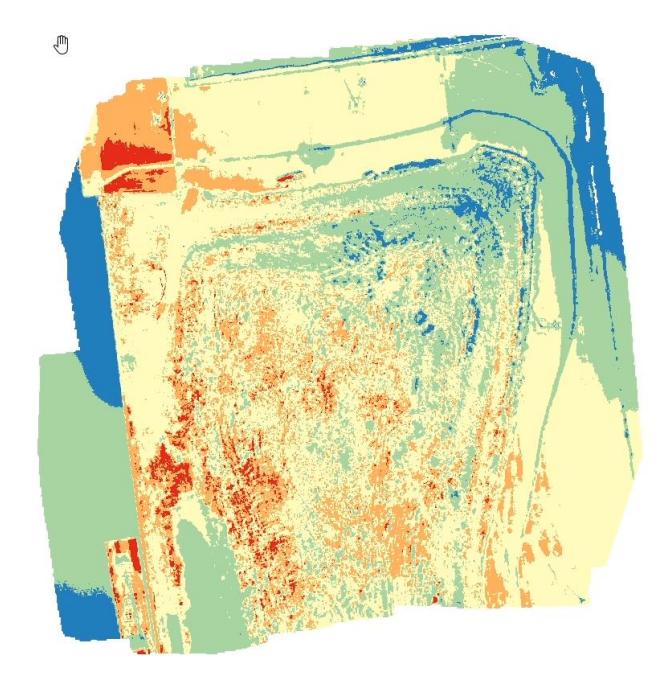

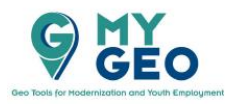

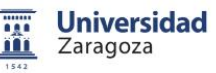

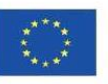

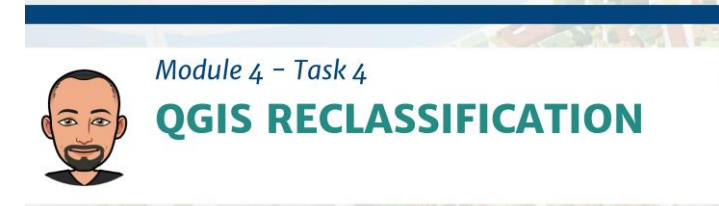

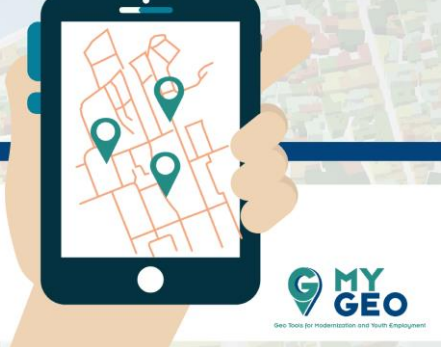

Las clasificaciones se llevaron a cabo con rangos diferentes para identificar el rango que mejor aísla las anomalías. El mapa radiométrico que mejor muestra las variaciones de máxima temperatura es aquel cuyos valores han sido interpolados de acuerdo a clases de 20ºC.

Ahora es el momento de reclasificar el índice térmico para ver solo las zonas con temperatura superior a 35 grados Celsius.

No olvides establecer el tipo de dato de salida como "Int16" y la tabla de reclasificación con intervalos 0 - 15 - 35 - 50 con nuevos valores de 0 - 1 - 2.

| Parameters Log                                                                                     | O Final Andrea |                                                |                                          | ~                                            | · · · · · | Reclassify b                                     | y table                        |  |
|----------------------------------------------------------------------------------------------------|----------------|------------------------------------------------|------------------------------------------|----------------------------------------------|-----------|--------------------------------------------------|--------------------------------|--|
| Raster layer                                                                                       |                |                                                |                                          | This algorithm reclassifies a raster band by |           |                                                  |                                |  |
| THERMIC_INDEX [EPSG:4326]                                                                          | Minimum        | Maximum           15           35           50 | Valu           0           1           2 | Add Row                                      | •         | assigning new class v<br>specified in a fixed ta | alues based on the ranges ble. |  |
| Band number<br>Band 1 (Gray)<br>Reclassification table<br>Fixed table (0x3)<br>Advanced parameters | 1 0            |                                                |                                          | Remove Row(s)                                |           |                                                  |                                |  |
|                                                                                                    | 2 15           |                                                |                                          | Remove All                                   | *         |                                                  |                                |  |
|                                                                                                    |                |                                                |                                          | Nor                                          |           |                                                  |                                |  |
|                                                                                                    | 3 35           |                                                |                                          | - Bar                                        |           |                                                  |                                |  |
|                                                                                                    |                |                                                |                                          | Cancel                                       |           |                                                  |                                |  |
| Output no data value                                                                               |                |                                                |                                          |                                              |           |                                                  |                                |  |
| -9999,000000                                                                                       |                |                                                |                                          |                                              | \$        |                                                  |                                |  |
| Range boundaries                                                                                   |                |                                                |                                          |                                              |           |                                                  |                                |  |
| min < value <= max                                                                                 |                |                                                |                                          |                                              | •         |                                                  |                                |  |
| Use no data when no range matches value                                                            |                |                                                |                                          |                                              |           |                                                  |                                |  |
| Output data type                                                                                   |                |                                                |                                          |                                              |           |                                                  |                                |  |
| Int16                                                                                              | •              |                                                | Þ                                        |                                              | •         |                                                  |                                |  |
| Reclassified raster                                                                                |                |                                                |                                          |                                              |           |                                                  |                                |  |
| [Save to temporary file]                                                                           |                |                                                |                                          |                                              |           |                                                  |                                |  |
| ✔ Open output file after running algorithm                                                         |                |                                                |                                          |                                              |           |                                                  |                                |  |
|                                                                                                    |                |                                                |                                          |                                              |           |                                                  |                                |  |
|                                                                                                    |                | 0%                                             |                                          |                                              |           |                                                  | Cancel                         |  |
| and the Batter Deserves                                                                            |                |                                                |                                          |                                              |           |                                                  | dhare line                     |  |

Modifica de nuevo la simbología como "singleband pseudocolor" con interpolación linear y tres clases.

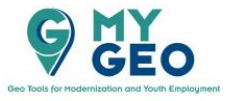

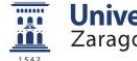

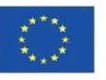

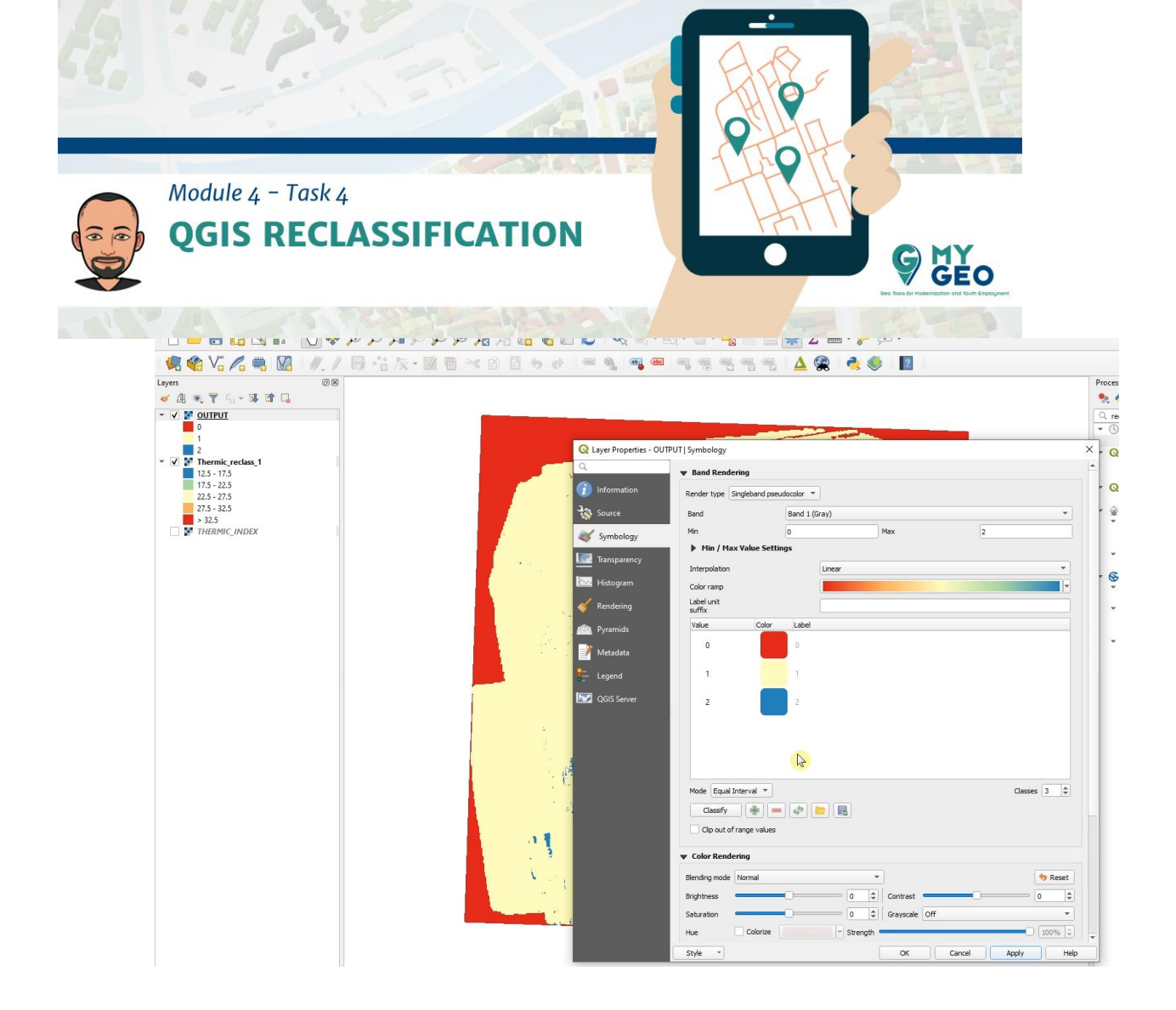

Continua... Módulo 4 – Tarea 5

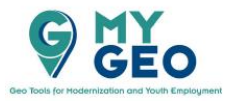

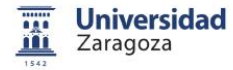

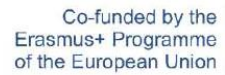

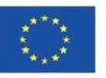